## 2023 年中央芭蕾舞团舞蹈学校招生全国复 试、三试报名操作手册

## 1-考试确认

1.登录

进入登录页,使用手机号/身份证号/邮箱和密码即可登录,身份证号登录必须是后续完成考生身份认证方可使用,身份证号必须为考生本人身份证号。

|                    | 游客>            |                       | 游客>   |
|--------------------|----------------|-----------------------|-------|
| 登录 注册              |                | 登录 注册                 |       |
| [] 请输入手机号          |                | 8 请输入手机号/身份证号/邮箱      |       |
| ◎ 请输入验证码           | 发送验证码          | 8 请输入密码               | hat   |
| 8 请输入密码            | *              | 忘记密码?                 | 验证码登录 |
| 注册                 |                | Đạ                    |       |
| 港速台侨及国际用户入口        |                |                       |       |
|                    |                |                       |       |
|                    |                |                       |       |
|                    |                |                       |       |
| ○ 已刷成开印度《用户的议》和《魏和 | (12 <b>%</b> ) | 已间读并词意 (用户协议) 和 (284) | 政策)   |

2.报考:点击屏幕下方【报考】,点击上方"确认考试",进入确认报考页面确认考试,并完成缴费。

3.系统会自动显示该证件号下,已经报名的专业,未在规定时间内确认考试并缴费,时间结束则无法 再确认考试。

4. 确认成功后,在【报考】列表页会自动生成一条报名记录,请返回到【报考】列表页查看具体的 报考详情和报考要求。

|                                     |                    |                   |                            | <                           | 确认报考                                 |
|-------------------------------------|--------------------|-------------------|----------------------------|-----------------------------|--------------------------------------|
| <b>生线考试</b> 报名记录                    |                    |                   | 请尽早确认报名或考试,以免错过时间,无法确<br>认 |                             |                                      |
|                                     |                    |                   |                            |                             | 有试                                   |
| 硼认<br>报考                            | 您有待确认的报<br>以免错过确认时 | 【名或考试,请尽<br>计间 >> | !快确认,                      | 小艺帮考试                       |                                      |
|                                     |                    |                   |                            | 播音与主持艺术                     | <b>t</b>                             |
|                                     | - 操作               | FRISI -           |                            | ③ 考试时间 2021.                | 11.16 12:15 - 2021.11.30 12:15       |
| 🚺 请先                                | 完成身份认证,            | 认证完成后才可           | J报名                        |                             | 确认考试                                 |
|                                     |                    | EW                |                            |                             |                                      |
|                                     |                    | C                 |                            |                             | श्रज्ञ                               |
|                                     |                    |                   |                            | 🧲 沈阳音乐学院组                   | 续教育学院                                |
| 2 完成                                | 就认证后, 您就可          | [以去报名了            |                            | 2021年成人奥等教育:                | 告试一专升本(测试)                           |
|                                     |                    |                   | a                          | 音乐表演                        |                                      |
|                                     |                    | 241               |                            | ④ 考试时间 2021.                | 09.07 12:10 - 2021.09.26 12:10       |
|                                     |                    |                   |                            | ④ 确认时间已结束                   | 1.无法确认。                              |
| 1 报名                                | 3成功后, 您就可          | 「以在此处看到考          | 试入口了                       |                             |                                      |
| 哦,如报名后您在此处没有看到考试入口,请<br>切换到 报名记录 查看 |                    |                   | 代入口, 请                     | 1. ** #0 _L #*              | 考试                                   |
|                                     |                    |                   |                            | ● 小乙幣大学<br>かけ用け。            |                                      |
|                                     |                    |                   |                            | -9 NU/20 M/2                |                                      |
|                                     |                    |                   |                            | 播音与主持艺术                     | t                                    |
|                                     |                    |                   |                            | ④考试时间 2021.                 | 10.20 16:00 - 2021.10.24 16:40       |
|                                     |                    |                   |                            | 心认证的报考地<br>认自己的报考地<br>相关信息。 | 3区和学校描定的地区不一致,请确<br>3区是否有误,无误请联系学校修改 |
|                                     |                    | -                 | 0                          |                             |                                      |
| 0                                   | × i                | (=-)              | ()                         |                             |                                      |

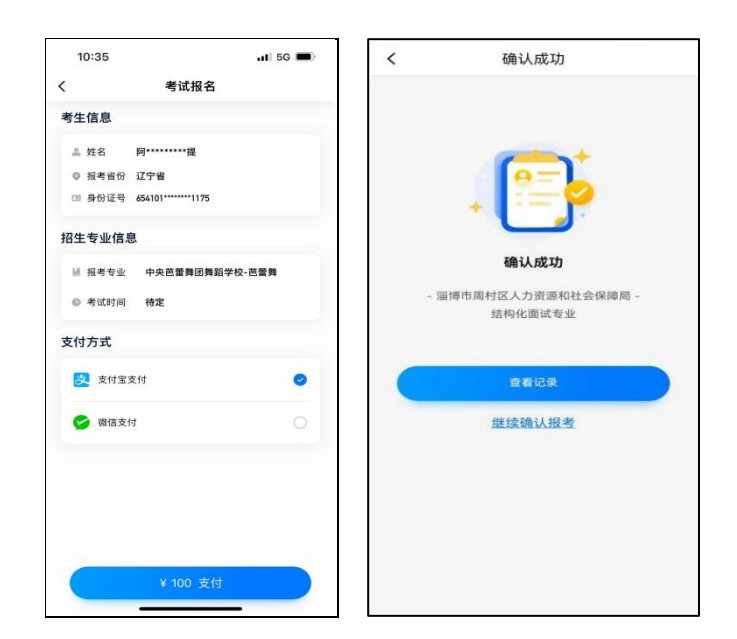

## 2-生成并打印准考证

复试缴费成功的考生在 2023 年 3 月 29 日 8:00 起在报考页面会收到新的待确认的考试,确认成功后可查看并下载准考证。

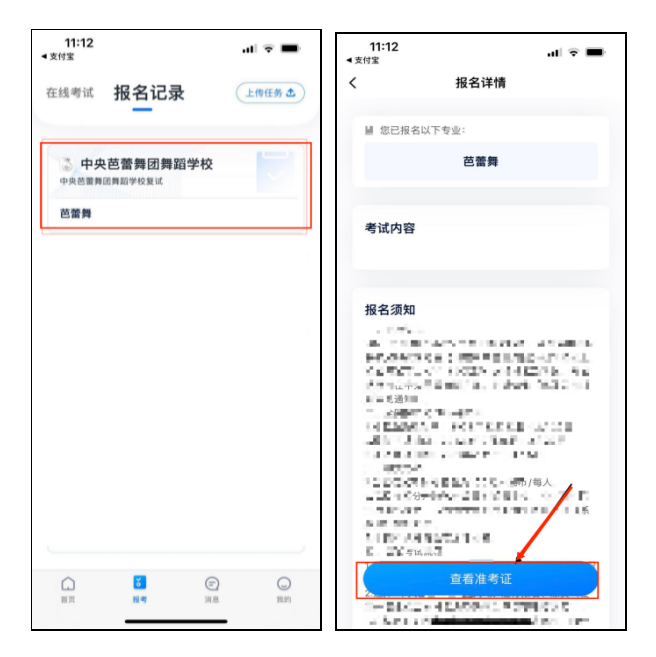

## 3-技术咨询

技术咨询 QQ 号:800180626 技术咨询微信:关注"小艺帮"微信公众号,点击【答疑解惑】【客服】 技术咨询电话:4001668807 服务时间:周一到周日,8:00-24:00,其他时间的咨询会延迟到当天8:00处理,敬请谅解! 以上咨询方式仅限小艺帮 APP 和小艺帮助手 APP 的系统操作及技术问题咨询。